Basic monitoring of MS SQL servers' performance on Windows OS is realized by performance counters. There's a large number of them, we've selected a few of the most important ones and we also add configuration procedure for monitoring of any custom performance counter.

### 1. SQL Memory, Page splits, users v1.1 (template)

SQL Total Memory - currently used memory by the SQL server (from dedicated RAM)

SQL Target memory - **dedicated** max. RAM for the SQL server, this value can be found in the Task Manager

SQL Memory Usage % - percentage of the currently used RAM from a target value (if it's near 100%, it means you need to add RAM to the server)

SQL Page splits / sec - it's a specific amount of operations per second at memory management by the SQL server. If the values in cells exceed a certain size, the SQL server must split them among several memory pages - hence the name "Page split". If it happens too often, it slows down the SQL server's operation. (*indicatively, even a few dozens for a few GB database is a bad number*). This can be removed by maintenance of the SQL server by an SQL specialist

SQL User connections - number of connections to the SQL server, for you to be able to tell if the performance parameters are adequate to number of users

Setup can be found be below in the article

### 2. SQL Transactions and Deadlocks v1.1. (template)

SQL Active Transactions - one or more changes actively executed in the database at the time of value reading. It's a field, for which you should choose limit values empirically, since it depends on the application.

 $\ensuremath{\mathsf{SQL}}$  Deadlocks - deadlock occurs, when two processes try to update the same record or a record file

Setup can be found be below in the article

#### 3. Custom performance counter

It's possible to monitor any other performance counter using the Watch condition Performance counter.

An example of setup is given below in the article

### Monitoring setup through templates

Both Watches from the above stated templates are configured directly on the WIN server with SQL server. You must enter its name or instance into the wizard. It's the only parameter that you will enter. Reading of the very performance counters happens directly on OS with the SQL server.

The following images capture the most important setup steps. The others are very similar to other Watches.

#### 1. Setup of Watch through template SQL Memory, Page splits, users

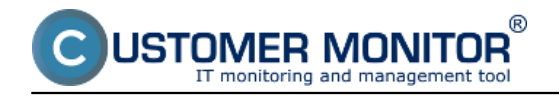

The state of the state of the s

The template is desctribed in <u>introduction of the article</u>, and we only further describe important points of setup .

-

| 100  |      |        |      |
|------|------|--------|------|
| 1000 |      | 1.4.1" |      |
|      | - n  | 100117 | Sec. |
|      | <br> | 1112   |      |

| Add condition for "S                                                                                                    | QL performance 1"                                                                                                    |                                                                                                    |
|----------------------------------------------------------------------------------------------------|----------------------------------------------------------------------------------------------------|----------------------------------------------------------------------------------------------------|
| Add containant of the second second s | Health of systems <ul> <li>EventLog Events Count<br/>(for Windows Vista and newer)</li> <li>Free space on disk</li> <li>Service status</li> <li>Loaded Device Driver</li> <li>Running process</li> <li>E-Mail looping test (SMTP -&gt; POP3)</li> <li>Ping RTT (response time)</li> <li>Ping packet loss</li> <li>Files size in directory</li> <li>Files size in directory</li> <li>Start / Restart OS</li> <li>Windows running time</li> <li>Hardware Monitoring</li> <li>HVW monitoring of server<br/>(HP, DELL, FUJITSU)</li> <li>LINUX monitoring</li> <li>Environment Monitoring (snmp)</li> <li>Environment Monitoring (http)</li> <li>Preddefined health templates</li> </ul> | Security   Aunning user process   Unauthorized admin process   LoggedOn user   Time limitations   Date   Day of Week   Day of Week   Time Range   SNMP   SNMP   CHAT Variable   CHAT Numeric Variable   CHAT Vector Variable   CHAT Vector Variable   Watch state |
| Current IP  Network presented  Kext >                                                                                                    |                                                                                                    | Cancel                                                                                                    |

Image: Výber šablóny k meraniu obsadenia RAM, počet operácií Page splits /sec, počet aktívnych SQL spojení.

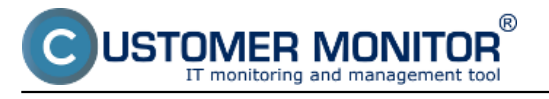

Published on Customer Monitor (https://customermonitor.eu)

| Watch Wizar  | and the second second second second second second second second second second second second second second second |                   |
|--------------|----------------------------------------------------------------------------------------------------|-------------------|
| SQL N        | /lemory, Page splits, Users v1.1                                                                                 |                   |
| Script Name  |                                                                                                    |                   |
| SQL Memory,  | , Page splits, Users v1.1                                                                                        |                   |
| Script       |                                                                                                    |                   |
| Parameter    | Value                                                                                                    |                   |
| Sql instance | SQLSERVER or MSSQL\$NAME                                                                                         |                   |
| l            |                                                                                                    |                   |
|              |                                                                                                    |                   |
|              |                                                                                                    |                   |
|              |                                                                                                    |                   |
|              |                                                                                                    |                   |
|              |                                                                                                    |                   |
|              |                                                                                                    |                   |
|              |                                                                                                    |                   |
|              |                                                                                                    |                   |
| Help         |                                                                                                    | Test, Edit Script |
| Operation    | Test Period Unit                                                                                                 |                   |
| Successful   | ▼ 5 min ▼                                                                                                    |                   |
|              |                                                                                                    |                   |
| Value from   | this condition send to UM server                                                                                 |                   |
| Always       |                                                                                                    |                   |
| Never        |                                                                                                    |                   |
| Acres the    | a state of watch                                                                                                 |                   |
| W22622 (Ne   | state or watch                                                                                                   |                   |
|              |                                                                                                    |                   |
| Back         | Next >                                                                                                    | Cancel            |
| , book       |                                                                                                    | Caliber           |

Image: Políčko pre zadanie názvu SQL servera alebo inštancie v rámci sprievodcu (pre znovu otvorenie tohto dialógu urobte dvojité kliknutie na prvú podmienku v CHATe)

## Name selection for the SQL instance, it's usually SQLSERVER for the first one, and for the other it's usually MSSQL\$instance\_name.

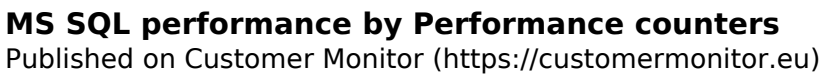

| - |     |     |     |       |
|---|-----|-----|-----|-------|
|   | - W | 310 | h W | 17300 |
| - |     |     |     | 12010 |
|   |     |     |     |       |

JSTOMER MONITOR®

nonitoring and management tool

- 0 **X** 

| -     |                                                                                                    |        |  |  |  |  |  |  |  |  |
|-------|----------------------------------------------------------------------------------------------------|--------|--|--|--|--|--|--|--|--|
| C     | onditions for "SQL performance 1"                                                                                                    |        |  |  |  |  |  |  |  |  |
| 1     | 1 Successful CHAT SQL Memory, Page splits, Users v1.1<br>Check every 5min<br>None value will be sent to CM Server                                                                  |        |  |  |  |  |  |  |  |  |
| 2     | 2 CHAT Var. "TotalMem" (SQL Total Memory kB) > 0<br>Check on each watch state evaluation<br>Value will be sent to CM Server only if change to last sent value is more than 50000   |        |  |  |  |  |  |  |  |  |
| 3     | 3 CHAT Var. "TargetMem" (SQL Target Memory kB) > 0<br>Check on each watch state evaluation<br>Value will be sent to CM Server only if change to last sent value is more than 50000 |        |  |  |  |  |  |  |  |  |
| 4     | CHAT Var. "MemUsage" (SQL Memory Usage %) < 102<br>Check on each watch state evaluation<br>Value will be sent to CM Server only if change to last sent value is more than 5        |        |  |  |  |  |  |  |  |  |
| 5     | CHAT Var. "PageSplits" (SQL Page splits / sec) < 250<br>Check on each watch state evaluation<br>Value will be sent to CM Server only if change to last sent value is more than 20  |        |  |  |  |  |  |  |  |  |
| 6     | CHAT Var. "UserCon" (SQL User connections) < 300<br>Check on each watch state evaluation<br>Value will be sent to CM Server only if change to last sent value is more than 3       |        |  |  |  |  |  |  |  |  |
| A     | Add Condition Delete Condition                                                                                                    |        |  |  |  |  |  |  |  |  |
| State | of watch is OK if all conditions are true   FAIL - if at least one condition is false                                                                                              |        |  |  |  |  |  |  |  |  |
| 🔽 De  | elay for FAIL state. Conditions for FAIL state must be met at least 2                                                                                                    |        |  |  |  |  |  |  |  |  |
| Sho   | ow Advanced Options                                                                                                    |        |  |  |  |  |  |  |  |  |
|       | $\wedge$                                                                                                    |        |  |  |  |  |  |  |  |  |
| Note: | Watches are active from 5 min after the operating system start                                                                                                    |        |  |  |  |  |  |  |  |  |
| < E   | Back Next > Skip Actions >>                                                                                                    | Cancel |  |  |  |  |  |  |  |  |
|       |                                                                                                    |        |  |  |  |  |  |  |  |  |

Image: Dokončenie nastavenia Watchu môžete spraviť s definovaním akcií alebo ich preskočiť.

|                                                                                                    |                                       |                                                        |                                                                                                    |                                         | ×                                                                  |                        | Úvsený prahřad                                                                                                    | € Kiedit                                                                                                    | 7 Manual 🙂                                                                                                    | Odhižsir         |
|----------------------------------------------------------------------------------------------------|---------------------------------------|--------------------------------------------------------|----------------------------------------------------------------------------------------------------|-----------------------------------------|--------------------------------------------------------------------|------------------------|----------------------------------------------------------------------------------------------------|----------------------------------------------------------------------------------------------------|----------------------------------------------------------------------------------------------------|------------------|
|                                                                                                    | Admin zóna                            | Prehliadanie a<br>Vyhodnotenie                         | Customer Desk                                                                                                    |                                         |                                                                    |                        |                                                                                                    |                                                                                                    | Správca: Správca                                                                                                    | C                |
| - 25 att shelts - Roth at t shelts                                                                                                    | 😼 Watches (Or                         | nline monitoring)                                      |                                                                                                    |                                         |                                                                    |                        |                                                                                                    |                                                                                                    |                                                                                                    | <b>?</b> Q       |
| Upozomenia<br>Poruchy<br>História porúch<br>Poruchy na poříbačech                                                                                    | Spaiočnosť<br>Neno Wetchu<br>Openitor | Podital &<br>Uniestnenie<br>Current status<br>Zobradif | Zeradiť podľu<br>Zeradiť ako<br>Pod tebou 🔹 🗷 True 🗷                                                               | CM-D V<br>Vzsstupne V<br>False V Unknow | Zoradif Watches podľa<br>Zoradif Watches ako<br>em 🗌 Vypruté watch | Vzostupne<br>C Len onl | ilfadaf                                                                                                    |                                                                                                    |                                                                                                    |                  |
| Zobrazenia                                                                                                    |                                       |                                                        | SGL Total Memory M<br>9930848150690                                                                                |                                         |                                                                    |                        |                                                                                                    |                                                                                                    |                                                                                                    |                  |
| Zány<br><u>Velaktes cöntine mentarinsi</u><br>Počitače<br>Online informácie<br>Infernetisas dividá monitor<br>Zmeny na počitači<br>Felo dokumentácia | <ul> <li>SQL MEM Page 5 Ut</li> </ul> | 873                                                    | SOL Target Managet<br>STandallis Satur<br>SOL Managet Usaget<br>SOL Page spits rise<br>SOL User connection<br>4153 | 0<br>                                   | 10.56<br>08.4                                                      | 2013<br>819<br>Def     | - because all conditions an<br>INUE - successful CHAT 13<br>INUE - CHAT Ver, "Triangels<br>INUE - CHAT Ver, "Hangels<br>INUE - CHAT Ver, "Hangels<br>INUE - CHAT Ver, "Hangels<br>INUE - CHAT Ver, "Hangels<br>INUE - CHAT Ver, "Hangels<br>INUE - CHAT Ver, "LiserCa<br>ay for PALED clobe to 2m | chue<br>COL Memory, Pe<br>et : SCL Tatal<br>Mem": SCL Targe<br>age": SCL Memo<br>et : SCL Pege<br>v": SCL User co | ge spillt, Ubers vl.1" (18<br>lenory MB (9530048)) = 0<br>et Menary MB (10070080)<br>ory Usage % (80) = 100<br>optils fore (13) = 250<br>onnections (41) < 308 | 3.2013 9.4<br>≻0 |
| Manažerské isformácie<br>Reporty<br>Pronosené díšla na ADBL a PW<br>Pořetzarecisty apřílačov                                                         |                                       |                                                        |                                                                                                    |                                         |                                                                    |                        |                                                                                                    |                                                                                                    |                                                                                                    |                  |
|                                                                                                    | 4                                     |                                                        |                                                                                                    |                                         |                                                                    |                        |                                                                                                    |                                                                                                    |                                                                                                    |                  |

Image: Ukážka z Watchu zo šablóny SQL Memory, Page splits, users

ER MONITOR

®

### 2. Setup of Watch through template SQL Transactions and Deadlocks

The template is desctribed in <u>introduction of the article</u>, and we only further describe important points of setup .

| G Watch Wizard                                                                                                    |                                                                                                    |                                                                                                    |
|----------------------------------------------------------------------------------------------------|----------------------------------------------------------------------------------------------------|----------------------------------------------------------------------------------------------------|
| Add condition for "S                                                                                                    | SQL performance 1"                                                                                                    |                                                                                                    |
| Performance  Memory usage CPU usage Disk activity Disk read / write queue length Network adapter usage Process usage (memory, CPU) Performance counters Transfered speed in LAN,<br>Harddrives Transfered speed of FTP Internet IP trafic (transfer speed) Internet IP trafic (transfer speed) Internet IP trafic (transfer speed) Internet IP transfered data Preddefined performance templates General performance v1.0 MS SQL Query with table resp.time v1.0 SQL Memory, Page splits, Users v1.1 Terminal active sessions PUP3 HTTP, HTTPS Exists file Exists directory Current IP | Health of systems      EventLog Events Count     (for Windows Vista and newer)      Free space on disk      Service status      Loaded Device Driver      Running process      E-Mail looping test (SMTP -> POP3)      Ping RTT (response time)      Ping packet loss      File size      Files size in directory      Files count in directory      Start / Restart OS      Windows running time      Hardware Monitoring      HW monitoring of server     (HP, DELL, FUUITSU)      Environment Monitoring (snmp)      Preddefined health templates | Security   Running user process   Unauthorized admin process   LoggedOn user     Date   Date   Day of Week   Time Range     SNMP   SNMP   CHAT Variable   CHAT Variable   CHAT Variable   CHAT Variable   Watch state |
| Network presented     Sack     Next>                                                                                                    |                                                                                                    | Cancel                                                                                                    |

Image: Výber šablóny k meraniu počtu SQL transakcií, deadlockov a kontrola služieb

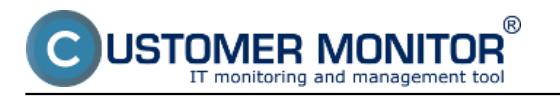

### MS SQL performance by Performance counters

Published on Customer Monitor (https://customermonitor.eu)

| Watch Wizard                                                                                                | Constitution page of | A marrie and |            |        |
|----------------------------------------------------------------------------------------------------|----------------------|--------------|------------|--------|
| SQL Trans. and                                                                                              | Deadlocks v1.1       |              |            |        |
| Script Name<br>SQL Trans. and Deadlocks v1.1<br>Script<br>Parameter Value<br>Sql instance SQLSERVER or MSSQ | L\$NAME              |              |            |        |
| Operation Test Period Unit<br>Successful 👻 1 min                                                            | •                    |              | Test, Edit | Script |
| Value from this condition send t<br>Always Never                                                            | o CM server          |              |            |        |
| Assess the state of watch Assess the state of watch Assess the state of watch Assess the state of watch     |                      |              |            | Cancel |

Image: Políčko pre zadanie názvu SQL servera alebo inštancie v rámci sprievodcu (pre znovu otvorenie tohto dialógu urobte dvojité kliknutie na prvú podmienku v CHATe)

## Name selection for the SQL instance, it's usually SQLSERVER for the first one, and for the other it's usually MSSQL\$instance\_name.

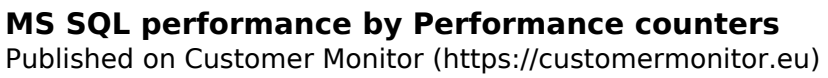

| G  | Wa    | tch Wizard                                                                                                    |  |  |  |  |  |  |  |
|----|-------|----------------------------------------------------------------------------------------------------|--|--|--|--|--|--|--|
|    | C     | onditions for "SQL Performance Counters 02"                                                                                                    |  |  |  |  |  |  |  |
|    | 1     | Successful CHAT SQL Trans. and Deadlocks v1.1<br>Check every 1min<br>Each value will be sent to CM Server                                                                           |  |  |  |  |  |  |  |
|    | 2     | CHAT Var. "ActivTrans" (SQL Active Transactions) < 1000<br>Check on each watch state evaluation<br>Value will be sent to CM Server only if change to last sent value is more than 5 |  |  |  |  |  |  |  |
|    | 3     | 3 CHAT Var. "DeadLocks" (SQL deadlocks / sec) < 10<br>Check on each watch state evaluation<br>Each value will be sent to CM Server                                                  |  |  |  |  |  |  |  |
|    | 4     | Service Status "MSSQLSERVER" is "Running"<br>Check on each watch state evaluation<br>Each value will be sent to CM Server                                                           |  |  |  |  |  |  |  |
|    | 5     | Service Status "SQLBrowser" is "Running"<br>Check on each watch state evaluation<br>Each value will be sent to CM Server                                                            |  |  |  |  |  |  |  |
|    |       |                                                                                                    |  |  |  |  |  |  |  |
|    | A     | dd Condition Delete Condition                                                                                                    |  |  |  |  |  |  |  |
| St | ate o | of watch is OK if all conditions are true   FAIL - if at least one condition is false                                                                                               |  |  |  |  |  |  |  |
|    | De    | ay for FAIL state. (Useful for supressing short term FAIL state)                                                                                                    |  |  |  |  |  |  |  |
|    | Sho   | w Advanced Options                                                                                                    |  |  |  |  |  |  |  |
|    |       |                                                                                                    |  |  |  |  |  |  |  |
|    |       |                                                                                                    |  |  |  |  |  |  |  |
| N  | ote:  | Watches are active from 5 min after to operating system start                                                                                                    |  |  |  |  |  |  |  |
|    | < B   | ack Next > Skip Actions >> Cancel                                                                                                    |  |  |  |  |  |  |  |

JSTOMER MONITOR®

nitoring and management tool

Image: Dokončenie nastavenia Watchu môžete spraviť s definovaním akcií alebo ich preskočiť.

|                                           |                                |                                |              |                                                   |               | ×                     |                        | Úvodný prehľad                                         | € Kiedt                          | ? Manual                                  | @ Oanias              | et i |
|-------------------------------------------|--------------------------------|--------------------------------|--------------|---------------------------------------------------|---------------|-----------------------|------------------------|--------------------------------------------------------|----------------------------------|-------------------------------------------|-----------------------|------|
|                                           | Admin zóna                     | Prehliadanie a<br>Vyhodnotenie | Customer De  | isk                                               |               |                       |                        |                                                        |                                  | Správca: Sprá                             | hea (C                |      |
| - 254 Michael — Rosh at Polisho           | 📕 Watches (On                  | line monitoring                | )            |                                                   |               |                       |                        |                                                        |                                  |                                           | ? (                   | ۵,   |
| - Upozomenia                              | spoiolnost                     | Polital &                      | 1            | Zoradiť podľa                                     | CM-D =        | Zoradiť Watches podľa | Rezvitu •              |                                                        |                                  |                                           |                       |      |
| Poruchy                                   | Neno Watchu                    | Current status                 |              | Zoradil' ako                                      | Vzestupne •   | Zoradif Watches also  | Vzetupne •             | Hradar                                                 |                                  |                                           |                       |      |
| História porúch                           | Openitor                       | Zobraził                       | Pad setiou · | 🗷 True 又 e                                        | alse 🗷 Unknow | n 🗌 Vypnuté welche    | Len online             | e PC                                                   |                                  |                                           |                       |      |
| - Zobrazenia                              |                                |                                | 00           | AT SQL Trans. and<br>Devalooks v1.1<br>successful |               |                       | OK - b                 | ecause all conditions are t                            | nue                              |                                           |                       | •    |
| Ziny                                      | SQL transactions     deadlocks |                                | 501          | Active Transaction                                |               | 10. Her<br>09:38:     | 2013 • 1RL<br>19 • 1RL | E - successful CHAT "So<br>E - CHAT Viar, "Activitinat | L Trans. and D<br>s*: SQL Active | eadlacks v1.1* (10.<br>Transactions (0) < | 3.2013 9:42 9<br>1000 | 40   |
| Walches (Online munitaring)<br>Profite la | and a second                   |                                |              | ana<br>A. claudineire J sue:                      |               |                       | • 181                  | E - CHAT Var. 'DeadLock                                | s" : SQL deads                   | cks / sec (0) < 10                        |                       |      |
| Online informácie                         |                                |                                |              | 0                                                 |               |                       |                        |                                                        |                                  |                                           |                       |      |
| Internet ban dwidth monitor               |                                |                                |              |                                                   |               |                       |                        |                                                        |                                  |                                           |                       |      |
| Entery na pocraci<br>Foto dokumentácia    |                                |                                |              |                                                   |               |                       |                        |                                                        |                                  |                                           |                       |      |
| <ul> <li>Manažerské informácie</li> </ul> |                                |                                |              |                                                   |               |                       |                        |                                                        |                                  |                                           |                       |      |
| Reporty                                   |                                |                                |              |                                                   |               |                       |                        |                                                        |                                  |                                           |                       |      |
| Prenesané dáta na ADBL a PW               |                                |                                |              |                                                   |               |                       |                        |                                                        |                                  |                                           |                       |      |
| Pocet zaregistr. politacov                |                                |                                |              |                                                   |               |                       |                        |                                                        |                                  |                                           |                       |      |
|                                           |                                |                                |              |                                                   |               |                       |                        |                                                        |                                  |                                           |                       |      |
|                                           |                                |                                |              |                                                   |               |                       |                        |                                                        |                                  |                                           |                       |      |
|                                           |                                |                                |              |                                                   |               |                       |                        |                                                        |                                  |                                           |                       |      |
|                                           | 4                              |                                |              |                                                   |               |                       |                        |                                                        |                                  |                                           |                       |      |

### Image: Ukážka z Watchu zo šablóny SQL transactions and Deadlocks

### 3. Setup of performance counters for monitoring of SQL of custom choice

Setup is realized by direct configuration of a Watch without the wizard. After opening the Watch and dialog for adding condition, choose the condition **Performance counter**. Then find the required Watch. To hepl you find it, we give you a hint that counters for SQL are among other counters, in alphabetical order, starting with name of the SQL instance. For a single or the first instance, it's SQLSERVER, for other instances it's MSSQL\$instance\_name.

After selection of the counter, you must choose a unit of the expected value. Unfortunately, you must choose it manually, because it cannot be read from the system, it's usually just a part of the counter's description in different forms. On the other hand, you get an option to convert the value from the counter to a more acceptable number (e.g. from high, difficultly read numbers in Bytes, to smaller, easily read MB or GB). Then enter a Friendly name, which will appear on CM Portal, and which you should choose to know what you're monitoring.

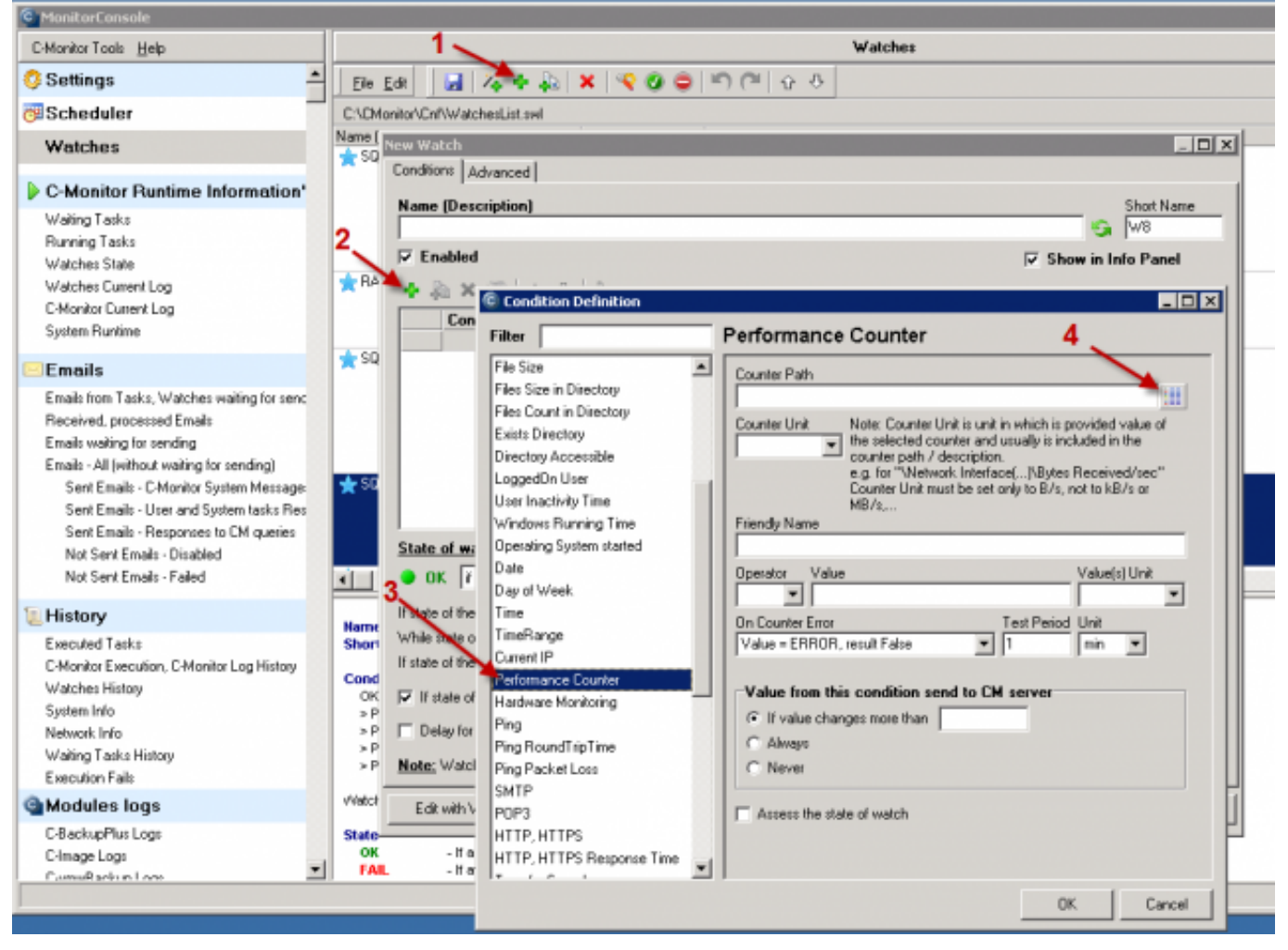

Image: Postup k vytvoreniu Watchu na sledovanie zvoleného countra bez sprievodcu

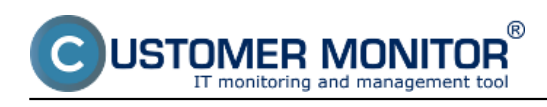

### **MS SQL performance by Performance counters**

Published on Customer Monitor (https://customermonitor.eu)

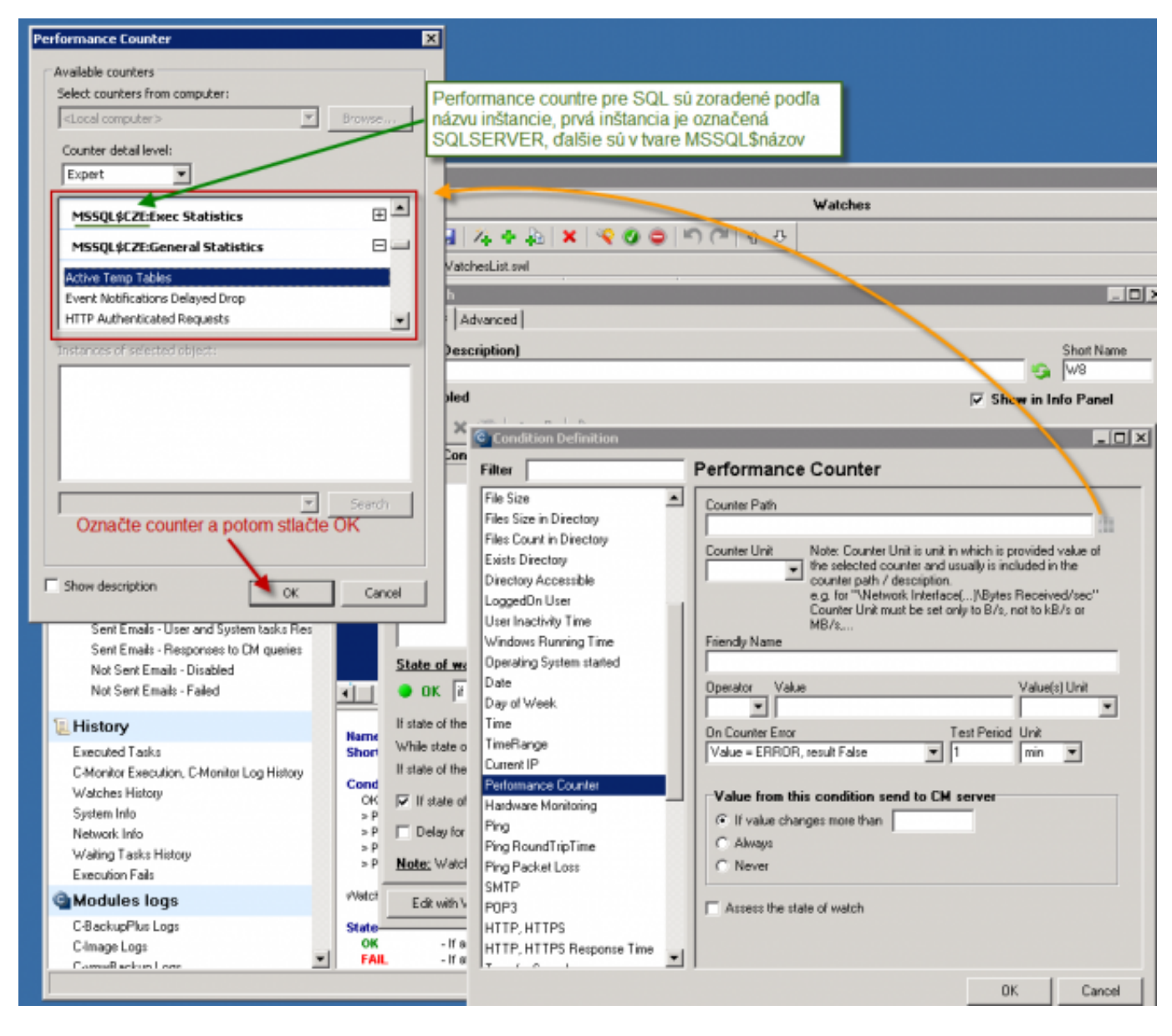

Image: Výber performance countra v systémovom dialógu

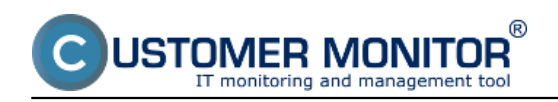

# **MS SQL performance by Performance counters** Published on Customer Monitor (https://customermonitor.eu)

| [        | New Watch       |                           |          |                                                                                        |   |
|----------|-----------------|---------------------------|----------|----------------------------------------------------------------------------------------|---|
|          | Conditions Ad   | vanced                    |          | 1                                                                                      |   |
|          | Name (Desc      | ription)                  |          | Short Name                                                                             |   |
|          | E Fashlad       |                           |          |                                                                                        |   |
| ŝ        | IV Enabled      |                           |          | M Show in Into Panel                                                                   |   |
|          | - 40 ×          | Condition Definition      |          |                                                                                        |   |
|          | Con             | Filter                    | _        | Performance Counter                                                                    |   |
| į        |                 | File Size                 |          |                                                                                        |   |
|          |                 | Files Size in Directory   | _        | Counter Path MSS0I \$CZE-Database Mirroring\Butes Sent/sec                             |   |
|          |                 | Files Count in Directory  |          | Counter Unit Unit Counter Unit is unit in which is provided value of                   |   |
|          |                 | Exists Directory          |          | ke selected counter and usually is included in the                                     | _ |
| ,        |                 | Directory Accessible      |          | counter path / description<br>k.g. for Network Interfa Nastavte rovnakú jednotku alebo |   |
| 1        |                 | User Inactivity Time      |          | B Counter Unitmust be set Urobte prepočet jednotiek.                                   | 1 |
| l        |                 | Windows Running Time      |          | (Musia byt rovnakeno typu)                                                             |   |
| l        | State of wa     | Operating System started  |          | GB                                                                                     | _ |
|          | 🔵 ОК 👔          | Date<br>Date of Week      |          | kB/s Value(s) Unit                                                                     |   |
| 1        | If state of the | Time                      |          | MB/s                                                                                   |   |
| ŧ        | While state o   | TimeRange                 |          | kb Test Period Unit                                                                    |   |
| ]        | If state of the | Current IP                |          | b/s                                                                                    |   |
| ¢        | ✓ If state of   | Performance Counter       |          | Mb/s s condition send to CM server                                                     |   |
| 2        | Delay for       | Ping                      |          | s ges more than                                                                        |   |
| 5        | E Deldy for     | Ping RoundTripTime        |          | C Always                                                                               |   |
| 2        | Note: Watel     | Ping Packet Loss          |          | C Never                                                                                |   |
| ł        | Edit with V     | SMTP<br>PDP3              |          | C Assess the state of watch                                                            |   |
| ,        |                 | HTTP, HTTPS               |          |                                                                                        |   |
| (<br>III | -lfa            | HTTP, HTTPS Response Time | <b>T</b> |                                                                                        |   |
|          | - 11 0          | 17 ( 0 )                  |          |                                                                                        |   |
|          |                 |                           |          | OK Cancel                                                                              |   |

Image: Voľba jednotky performance countra a jednotky na zobrazenie v CM (s automatickým prepočtom jednotiek)

® **JSTOMER MONITOR** nonitoring and management tool

## **MS SQL performance by Performance counters** Published on Customer Monitor (https://customermonitor.eu)

| Filter                                                                                                    | Performance Counter                                                                                                    |
|----------------------------------------------------------------------------------------------------|----------------------------------------------------------------------------------------------------|
| Filter CPU Usage Disk Activity Disk Queue Length Network Adapter Usage Internet IP Traffic Internet IP Traffic Internet IP Transferred Data Free Space On Disk Exists File File Size Files Size in Directory Files Count in Directory Exists Directory | Performance Counter         Counter Path         \MSSQL\$CZE:Database Mirroring\Bytes Sent/sed         Counter Unit       Note: Counter Unit is unit in which is provided value of         B/s       the selected counter and usually is included in the counter path / description.         e.g. net "\Network Inter Counter Unit must be Prepočet z B/sec na MB/s         Friendly Name         DB Mirroring Sent data         Operator       Value         5       MB/s         On Counter Error       Test Period Unit |
| Directory Accessible<br>LoggedOn User<br>User Inactivity Time<br>Windows Running Time<br>Operating System started<br>Date<br>Day of Week<br>Time<br>TimeRange<br>Current IP<br>Performance Counter                                                     | Value = ERROR, result False   Value from this condition send to CM server  Value changes more than 0.01 MB/s  Always  Never  Assess the state of watch                                                                                                    |
|                                                                                                    | OK Cancel                                                                                                    |

Image: Príklad : Nastavený counter, ktorý má jednotku B/s, ale zobrazenie v CM Portáli bude v MB/sec pod zrozumiteľnejším Friendly názvom a do CM Servera bude posielaná hodnota len, keď sa zmení aspoň o 10kB/sec a malé zmeny zbytočne neplnia databázu v CM Server

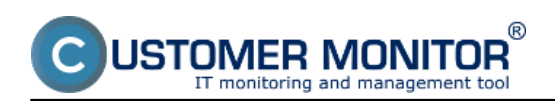

# **MS SQL performance by Performance counters** Published on Customer Monitor (https://customermonitor.eu)

|                                                                                                    |                             |                                            |                                                               |                                                                                                    |                                                    | M 🗖 📰                                                                                                | Ovodný prehľad                                                                                                    | € Hredit                                                                                                    | 7 Manual d                                                                                                    | o oniasit                        |  |
|----------------------------------------------------------------------------------------------------|-----------------------------|--------------------------------------------|---------------------------------------------------------------|----------------------------------------------------------------------------------------------------|----------------------------------------------------|----------------------------------------------------------------------------------------------------|----------------------------------------------------------------------------------------------------|----------------------------------------------------------------------------------------------------|----------------------------------------------------------------------------------------------------|----------------------------------|--|
|                                                                                                    | Admin zóna                  | Prehliadanie a<br>Vyhodnotenie             | Customer Des                                                  | ×                                                                                                    |                                                    |                                                                                                    |                                                                                                    |                                                                                                    | Sprävna: Sprävc                                                                                                    | • ©                              |  |
| Zhalifyileko – Nozhalifyileko                                                                                            | S Watches                   | (Online monitoring)                        | )                                                             |                                                                                                    |                                                    |                                                                                                    |                                                                                                    |                                                                                                    |                                                                                                    | ? 9,                             |  |
| Upozomenia<br>Posutty                                                                                                    | Spoločnosť<br>Meno Vlatuhu  | Polital &<br>Uniestratie<br>Current status |                                                               | Zoradiť podľa CM-D •<br>Zoradiť ako Vzerkupne •                                                                                                    | Zoradif Watches podľa Ro<br>Zoradif Watches ako V2 | odupee •                                                                                             | Hfadat'                                                                                                    |                                                                                                    |                                                                                                    |                                  |  |
| Histólia porúch<br>Panachy na pairtiaidach                                                                               | Operátor                    | Zobraziť                                   | Pad setion •                                                  | 🗷 True 🗭 Palae 🗷 Unio                                                                                                    | own 🗌 Vypestë welche 🗌                             | Len online PC                                                                                        |                                                                                                    |                                                                                                    |                                                                                                    |                                  |  |
| - Zobrazenia                                                                                                    |                             |                                            | 0                                                             | 12 %+6 %                                                                                                    |                                                    |                                                                                                    |                                                                                                    |                                                                                                    |                                                                                                    |                                  |  |
| Zóny<br>Walches Ottilne monitorino)<br>Polítice<br>Online informácie<br>Internat bandwidth monitor<br>Zmeny na política! |                             |                                            | NET - 3<br>00.20<br>Da                                        | I - Starkovanie<br>(Pagestos)<br>Betiło<br>Jedona Losunikacia<br>Bellacia<br>Bellacia<br>Bellacia<br>Bellacia<br>O Sul 5 5                                              |                                                    | OK - because all                                                                                     | conditions are true<br>:: CPU - Vytazenie (121                                                                                                    | 6) + 75 % (10. 3. j                                                                                                    | 2013 11:44 49)                                                                                                    |                                  |  |
| Foto dokumentácia                                                                                                    |                             |                                            | Citoli -                                                      | Otzho radu otorie<br>0±5                                                                                                    |                                                    | TRUE - Pert C     TRUE - Pert C     TRUE - Pert C                                                    | NET - Sietzva konunik<br>Diok - Vytazonie (3 %                                                                                                    | acia (1.35 MB/u) +<br>) = 80 % (10.3.20                                                                                                    | 15000 kBits (10, 3, 20<br>013 11:44:48)                                                                                                    | 62154648)                        |  |
| Reporty<br>Prenesené dáta na ADBL a PV<br>Pařet zaregisti: pořítačov                                                     | <ul> <li>SSL_YMM</li> </ul> |                                            | 592<br>592<br>593<br>593<br>594<br>594<br>184.<br>594<br>184. | Observation analysis<br>definition<br>Uncer Connectionse<br>44550<br>Frage Systems<br>4652<br>- Cachet Mit make<br>855 https:///<br>006 Server Memory<br>47 GBettion MB | 9.9662691<br>105251                                | THUE-PeriC<br>THUE-PeriC<br>THUE-PeriC<br>THUE-PeriC<br>THUE-PeriC<br>THUE-PeriC<br>Deliny for FALLE | CleA - Dittle reduit 260     Control 200     Solution - User Connector     Solution - Registration     Solution - Registration     Solution - Solution     Solution - Solution     Solution     Sol | (0) = 100 (10.3)<br>ta (30) = 100 (10.3)<br>(0) = 100 (10.3)<br>(0) = 100 (10.3) (10.3)<br>(0) = 100 (10.3) (10.3) (10) (10.3) ( | 2013 11.44.40)<br>3.2013 11.44.40)<br>(3.2013 11.44.40)<br>(3.2013 11.44.40)<br>3.2013 11.44.40)<br>14000 MB (10.3.201<br>> 54000 MB (10.3.2 | 3 11: 44:48)<br>10:13 11: 44:48) |  |
|                                                                                                    | 4                           |                                            |                                                               |                                                                                                    |                                                    |                                                                                                    |                                                                                                    |                                                                                                    |                                                                                                    |                                  |  |

Image: Ukážka v CM Portáli vlastného výberu performance countrov pre sledovanie SQL výkonu

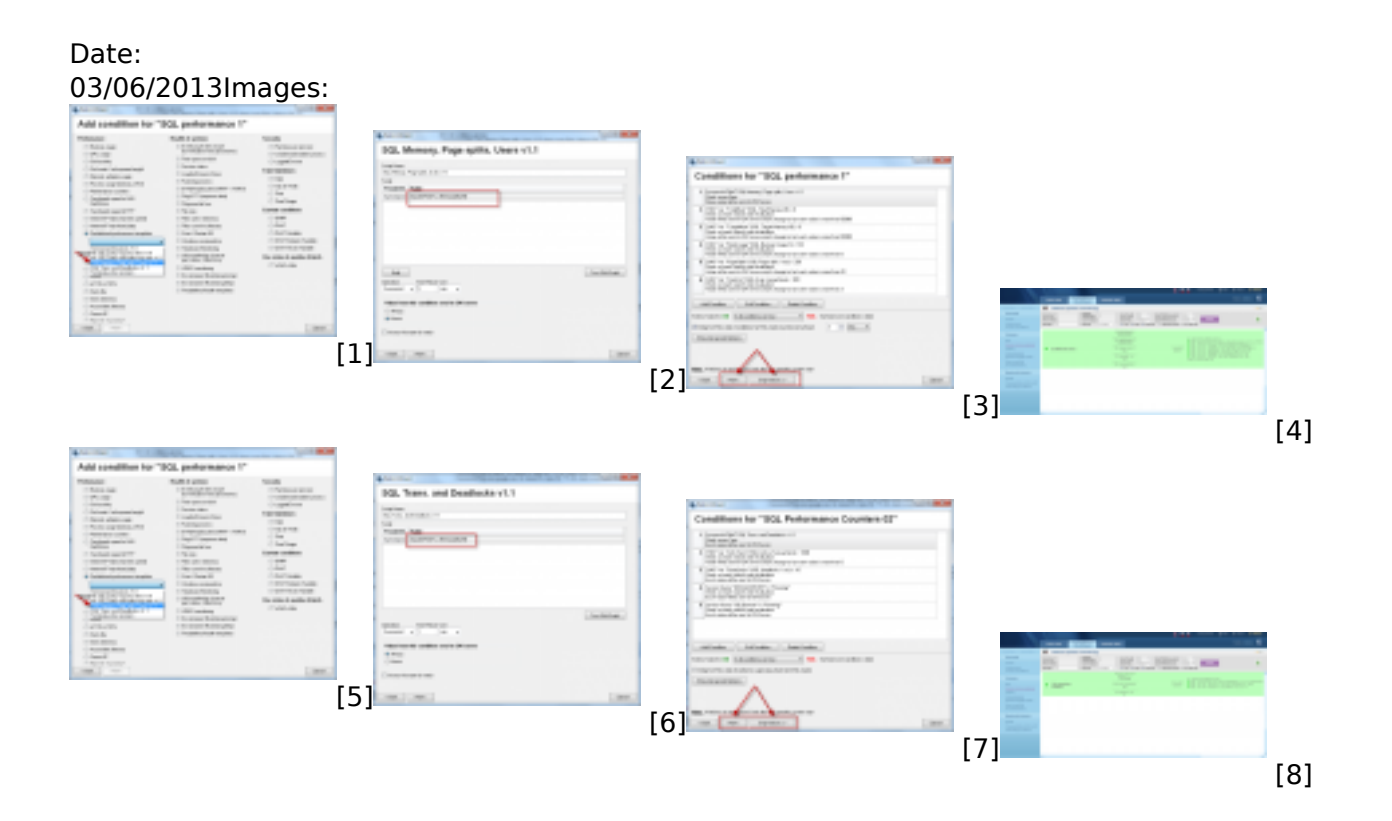

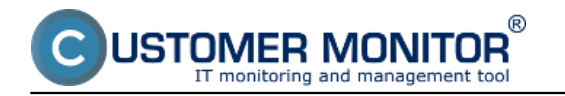

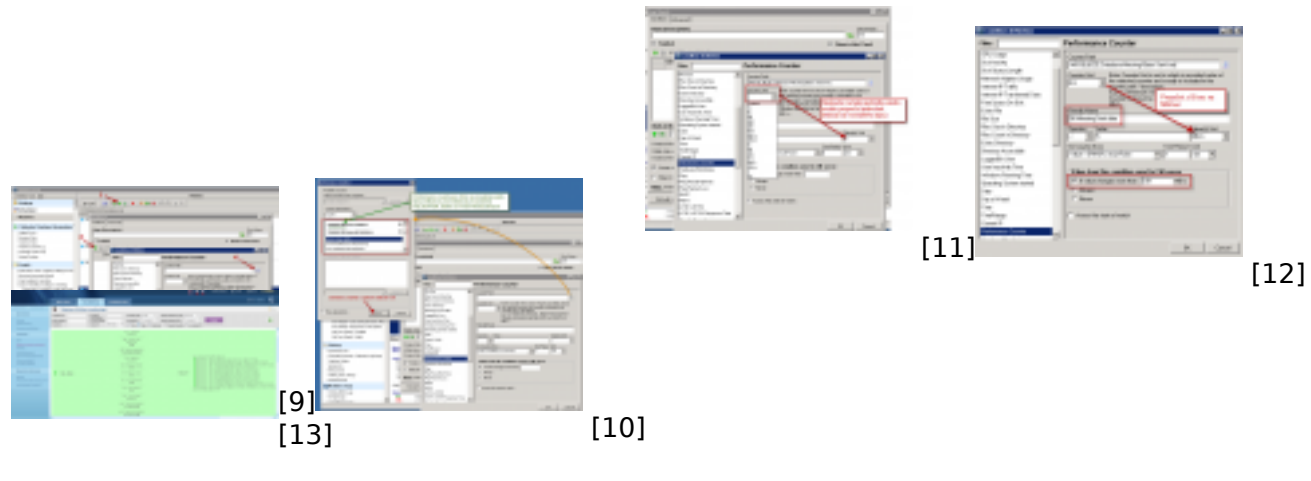

### Links

[1] https://customermonitor.eu/sites/default/files/SQL\_Performance\_Countre\_Wizard01\_select\_templa tes.png

[2]

https://customermonitor.eu/sites/default/files/SQL\_Performance\_Countre\_Wizard02\_insert\_data.png [3]

https://customermonitor.eu/sites/default/files/SQL\_Performance\_Countre\_Wizard03\_skip\_action.png [4] https://customermonitor.eu/sites/default/files/SQL\_performance\_counters\_podla\_sablony\_Memory

\_Pagesplit\_Users\_Ukazka.png

[5] https://customermonitor.eu/sites/default/files/SQL\_Performance\_Countre\_Wizard01\_select\_templa tes\_0.png

[6] https://customermonitor.eu/sites/default/files/SQL\_Performance\_Countre02\_Wizard02\_insert\_data .png

[7] https://customermonitor.eu/sites/default/files/SQL\_Performance\_Countre02\_Wizard02\_skipactions.png

[8] https://customermonitor.eu/sites/default/files/SQL\_performance\_counters\_podla\_sablony\_Transact ions\_Deadlocks\_Ukazka.png

[9]

https://customermonitor.eu/sites/default/files/SQL\_counters\_vlastny\_vyber\_zaciatok\_nastavenia.png [10] https://customermonitor.eu/sites/default/files/SQL\_counters\_vlastny\_vyber\_selekcia\_countru.png [11] https://customermonitor.eu/sites/default/files/SQL\_counters\_vlastny\_vyber\_selekcia\_jednotky\_z\_ countra\_a\_na\_zobrazenie.png

[12]

https://customermonitor.eu/sites/default/files/SQL\_counters\_vlastny\_vyber\_komentovany\_priklad.png [13]

https://customermonitor.eu/sites/default/files/SQL\_counters\_vlastny\_vyber\_Ukazka\_v\_CMportali.png